## Bi-Weekly Employee Self-Service Leave Entry (for Hourly Temporary and Student Employees)

1. In the <u>UNC Asheville website</u>, click Login using your University credentials (username and password).

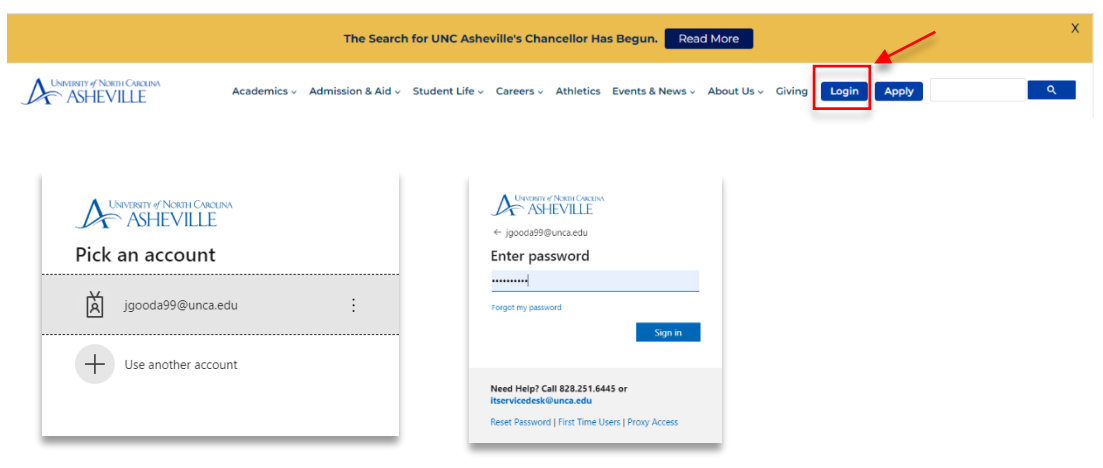

2. Click the Employment Main Menu Dashboard link (need to create link).

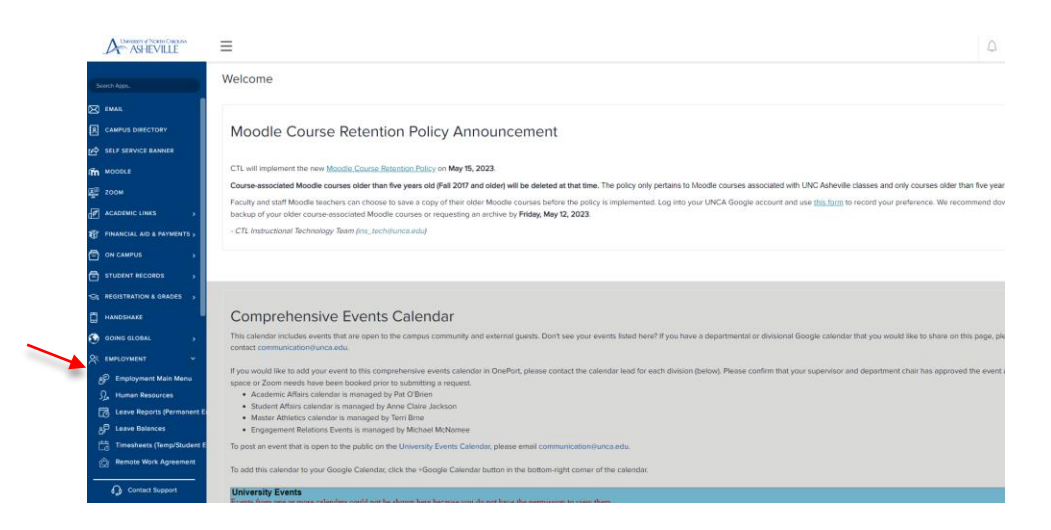

3. Click the Enter Time link.

| Employee Dashboard Employee Dashboard Employee Dashboard Employee Dashboard Employee Dashboard Employee Dashboard Employee Dashboard Employee Summay Employee Summay Employee Employee Summay Employee Summay |                             |                           |                            |                    |   |                     |
|----------------------------------------------------------------------------------------------------|-----------------------------|---------------------------|----------------------------|--------------------|---|---------------------|
| Employee Dashboard           BW, Studenti         BW, Studenti           By prior         BW, Studenti           Pay information             Later Rey Stude 0406/2023         All Pay Studes           Taxes             Employee Summary                                                                                                    | Employee Dashboard          |                           |                            |                    |   |                     |
| BW, Student1         By prefer         Pay information       ✓         Laters Pay Stude 0406/2023       All Pay Stude       Direct Deposet Information       ✓         Taxes       ✓       ✓       My Activities         Employee Summary       ✓       ✓       Employee Lenson                                                                                                    | Employee Dashbo             | ard                       |                            |                    |   |                     |
| Pay Information        ✓         My Activities        Latest Pay Study: 0400/2023     All Pay Study:     Direct Deposit Information     Deductions History          Taxes        Taxes          Taxes           Taxes           Taxes           Taxes        Employee Summary          Taxes           Taxes                                                                                                    | BW                          | /, Student1<br>/y Profile |                            |                    |   |                     |
| Latest Pay Stub: 0406/2023     All Pay Stubs     Direct Deposit Information     Deductions History       Taxes     ************************************                                                                                                    | Pay Information             |                           |                            |                    | • | » My Activities     |
| Taxes Employee Summary                                                                                                    | Latest Pay Stub: 04/06/2023 | All Pay Stubs             | Direct Deposit Information | Deductions History |   | Enter Time          |
| Employee Summary                                                                                                    | Taxes                       |                           |                            |                    | ^ | Employee Menu       |
|                                                                                                    | Employee Summary            |                           |                            |                    | ^ | and the Area and an |
|                                                                                                    |                             |                           |                            |                    |   |                     |

4. Referring to the **Bi-Weekly Payroll Calendar | Student & Temporary Employees** schedule, click the first work date of the work period. **Pay attention that you are entering the correct leave period.** In this example, the work period starts on **05/08/23 to 05/21/23**:

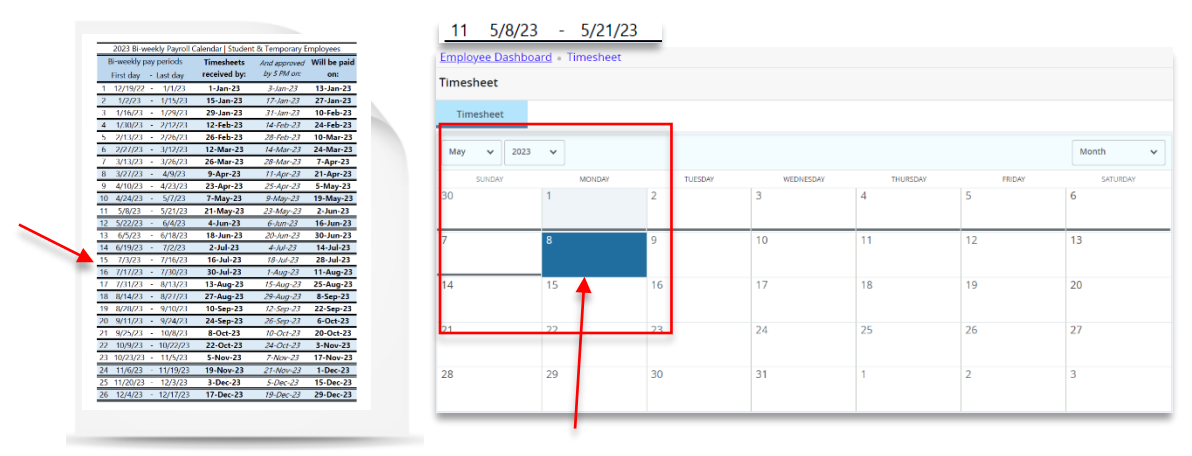

Click the begin date of the work period. (i.e. 05/08/2023)

5. A pop-up window will appear with all your active job assignments. In this example, this employee has two active job assignments. Select the job you need to enter the time into. Click Start Timesheet.

| 05       | /08/2023                                                                          |
|----------|-----------------------------------------------------------------------------------|
| Jo<br>si | bb: Chemistry Laboratory Preparation Assistant, CHM342-00, A, 244051, Chem<br>try |
| Ρ        | ay Period: 05/08/2023 - 05/21/2023                                                |
| R        | ate: \$12.000000                                                                  |
| 5        | Start Timesheet                                                                   |
| Jo       | bb: Chem TA II, CHM344-00, A, 244051, Chemistry                                   |
| Ρ        | ay Period: 05/08/2023 - 05/21/2023                                                |
| R        | ate: \$8.750000                                                                   |
| S        | tatus: Not Started                                                                |
| C        | Start Timesheet                                                                   |

When you successfully started your timesheet, this message will appear:

Timesheet successfully created.

6. Under the **Earn Code dropdown menu**, the **Regular Student** option will appear by default.

| Employee Dashboard + Ti      | mesheet + Chemistry Labor | atory Preparation Assis | ant, CHM342-00, A, 244051 | Chemistry, Rate: \$12.000 | 000    |             |                             |       |
|------------------------------|---------------------------|-------------------------|---------------------------|---------------------------|--------|-------------|-----------------------------|-------|
| Chemistry Laboratory Pre     | paration Assistant, CHM34 | 2•00, A, 244051, Chemi  | stry, Rate: \$12.000000   |                           |        | 0           | ) Restart Time 👔 Leave Bali | ances |
| 05/08/2023 - 05/21/2023      |                           |                         |                           |                           | In     | Progress Su | bmit By 05/21/2023, 11:5    | 59 PN |
| SUNDAY                       | MONDAY                    | TUESDAY                 | WEDNESDAY                 | THURSDAY                  | FRIDAY |             | SATURDAY                    |       |
| < <sup>7</sup>               | 8                         | 9                       | 10                        | 11                        | 12     | 13          |                             | ;     |
|                              |                           |                         | Add Earn Code             |                           |        |             |                             |       |
| Earn Code<br>Regular Student | Start Time                | . 0                     | nd Time*<br>hh:mm a C     | Hours<br>0.00             | Θ      |             |                             |       |
|                              |                           |                         | Add More Time             |                           |        |             |                             |       |
|                              |                           |                         |                           |                           |        |             |                             |       |

Click the Start Time field. Select your Start Time. click Set.

| Earn Code       |   | Start Time* |    |     | End Tim | •      |         | Hours |  |
|-----------------|---|-------------|----|-----|---------|--------|---------|-------|--|
| Regular Student | r | hh:mm a     | ~  | 0   | hh:mr   | ha     | Ø       | 0.00  |  |
|                 |   |             |    |     |         | Add Mo | re Time |       |  |
|                 |   | 08          | 00 | AM  |         |        |         |       |  |
|                 | - | 09          |    | PM  |         |        |         |       |  |
|                 |   | CANCEL      |    | SET | -       | -      |         |       |  |

Click the End Time field. Select your End Time. Click Set.

| Sta | rt Time* |                           | end nime-  |                                                                                                    |                                                                                                    | Hours                 |                                                                                                    |
|-----|----------|---------------------------|------------|----------------------------------------------------------------------------------------------------|----------------------------------------------------------------------------------------------------|-----------------------|----------------------------------------------------------------------------------------------------|
| ¥ 0 | 8:00 AM  | ອ                         | hh:mm a    | <u> </u>                                                                                                    | Θ                                                                                                    | 0.00                  |                                                                                                    |
|     |          |                           | 09         |                                                                                                    |                                                                                                    |                       |                                                                                                    |
|     |          |                           | 10         | 30                                                                                                    | AM                                                                                                    |                       |                                                                                                    |
|     |          |                           | 11         |                                                                                                    | PM                                                                                                    |                       |                                                                                                    |
|     |          |                           | CANCEL     |                                                                                                    | SET                                                                                                    |                       | -                                                                                                    |
|     | ▼ 0      | Start Time*<br>V 08:00 AM | v 08.00 AM | Start line*         100 mm           Ø800 AM         Ø           Ø800 AM         Ø <t< td=""><td>Stort line* 10 mills  v  00.00 AM  0  10  10  0  15  10  30  11  Concts  Concts  Conct</td><td>Start Time* This mark</td><td>Start Inter*         Test         Test           V         08:00 AM         P         More #         0         0.00           09         15         10         30         AM           11         43         FMI         0         0</td></t<> | Stort line* 10 mills  v  00.00 AM  0  10  10  0  15  10  30  11  Concts  Concts  Conct | Start Time* This mark | Start Inter*         Test         Test           V         08:00 AM         P         More #         0         0.00           09         15         10         30         AM           11         43         FMI         0         0 |

The number of **regular hours worked** will be **automatically calculated** based on your start time and end time entries.

|                 |         |      |     | 🕀 Add Earn | Code |       |   |
|-----------------|---------|------|-----|------------|------|-------|---|
| arn Code        | Start T | ime* | E   | ind Time*  |      | Hours |   |
| Regular Student | ♥ 08:0  | D AM | ) [ | 10:30 AM   | Ø    | 2.50  | Ð |
|                 |         |      |     | 🕀 Add More | Time |       |   |

Click Save. This message will appear:

Timesheet data successfully saved.

7. **Repeat step 4** until you completed the number of days worked.

## Copying your time entries:

If you work the same number of hours on your schedule work dates, you may complete the entry for each day, or you may **copy** the hours you entered by using the copy feature.

|                 |                                  | Add Earn Code |                                                                                                    |
|-----------------|----------------------------------|---------------|----------------------------------------------------------------------------------------------------|
| Regular Student | 3 08:00 AM - 10:30 AM 2.50 Hours |               | <sup>1</sup> <sup>1</sup> |
|                 | Add More Time                    |               |                                                                                                    |

Select the **Copy** icon. This message will appear:

All entries, including Time In and Out data, hours, and Account Distribution override changes you have made for this earning code will be copied.

Click each date you need to copy your hours to. Save.

| itudent : 2.50 Hours (05/08/2023, MONDAY) | Pay Perio | od: 05/08/2023  | - 05/21/2023 | 3                |      |                  |     |
|-------------------------------------------|-----------|-----------------|--------------|------------------|------|------------------|-----|
| tions                                     | SUN       | MON             | TUE          | WED              | THU  | FRI              | SAT |
| to the end of pay period                  | 7         | 8<br>2.50 Hours | 9            | 10<br>3.00 Hours | 11   | 12<br>4.50 Hours | 13  |
| e Saturdays<br>e Sundays                  | 14        | 15              | 16           | 17               | 18   | 19               | 20  |
|                                           | 21        | 22              | 23           | 24               | 25   | 26               | 27  |
| Cancel                                    |           |                 |              |                  | Save |                  |     |

8. If you need to make any changes, click the date you need to make changes to.

| /08/2023 - 05/21/2023 7. | 50 Hours 🕕 回               |         |                  |          | In Progress      | Submit By 05/21/2023, 11:59 |
|--------------------------|----------------------------|---------|------------------|----------|------------------|-----------------------------|
| SUNDAY                   | MONDAY                     | TUESDAY | WEDNESDAY        | THURSDAY | FRIDAY           | SATURDAY                    |
| 7                        | 8<br>2.50 Hours            | 9       | 10<br>3.00 Hours | 11       | 12<br>2.00 Hours | 13                          |
|                          |                            |         | Add Earn Code    |          |                  |                             |
| Regular Student          | 0 AM - 10:00 AM 2:00 Hours |         |                  |          |                  | / h e                       |

Click the **Pencil** 🖍 icon.

Make the changes in the Start Time and/or End Time. Set.

OR Add More time if you worked the same day. Save.

|                 |             | 🕀 Add Earn | Code   |  |
|-----------------|-------------|------------|--------|--|
| Earn Code       | Start Time* | End Time*  | Hours  |  |
| Regular Student | ✓ 08:00 AM  | ☑ 10:30 AM | 0 2.50 |  |
|                 | hh:mm a     | 🛇 hh:mm a  | 0.00   |  |
|                 |             | 🕀 Add More | Time   |  |

9. After completing your time entry in the work period, Preview to view the summary of time worked.

|               |                        |               |                 |            |                | <u> </u>     |                      |                        |                |             |   |
|---------------|------------------------|---------------|-----------------|------------|----------------|--------------|----------------------|------------------------|----------------|-------------|---|
|               |                        |               |                 |            |                |              |                      |                        |                |             |   |
|               |                        |               |                 |            |                |              |                      |                        |                |             |   |
| Employee      | e Dashboard + Tim      | esheet = C    | hemistry Lab    | oratory P  | reparation     | Assistant, ( | CHM342-00, A, 244051 | . Chemistry, Rate: \$1 | 2.000000 • Pre | eview       |   |
| imeshee       | et Detail Summary      |               |                 |            |                |              |                      |                        |                |             |   |
| hemistry La   | aboratory Preparation  | Assistant, CH | IM342-00, A, 24 | 4051, Chem | istry , Rate:  | \$12.000000  |                      |                        |                |             | ć |
| y Period: (   | 05/08/2023 - 05/21/202 | 3 16.00 Hou   | In Progres      | s Submit   | By 05/21/20    | 23, 11:59 PM |                      |                        |                |             |   |
| 'ime Entry    | Detail                 |               |                 |            |                |              |                      |                        |                |             |   |
| late          | Earn Code              |               |                 |            | Shift          | Total        |                      |                        |                |             |   |
| 5/08/2023     | 115, Regu              | lar Student   |                 |            | 1              | 2.50 Hours   |                      |                        |                |             |   |
| 5/10/2023     | 115, Regu              | lar Student   |                 |            | 1              | 3.00 Hours   |                      |                        |                |             |   |
| 5/12/2023     | 115. Regu              | lar Student   |                 |            | 1              | 4.50 Hours   |                      |                        |                |             |   |
| 5/15/2023     | 115, Regu              | lar Student   |                 |            | 1              | 2.00 Hours   |                      |                        |                |             |   |
| 5/17/2023     | 115, Regu              | lar Student   |                 |            | 1              | 1.50 Hours   |                      |                        |                |             |   |
| 3/19/2023     | 115, Nego              | ar student    |                 |            |                | 2.50 Hours   |                      |                        |                |             |   |
| 'ime Inforr   | mation                 |               |                 |            |                |              |                      |                        |                |             |   |
| ate           | Earn Code              | Shift         | Hours/Units     | Time       | In S           | iystem In    | Comment In           | Time Out               | System Out     | Comment Out |   |
| 5/08/2023     | 115, Regular Student   | 1             | 2.50            | 08:00      | AM             |              |                      | 10:30 AM               |                |             |   |
| 5/10/2023     | 115, Regular Student   | 1             | 2.50            | 08.30      | AM             |              |                      | 10:30 AM               |                |             |   |
| 5/12/2023     | 115. Regular Student   | 1             | 2.00            | 01:00      | PM             |              |                      | 03:00 PM               |                |             |   |
| 5/15/2023     | 115, Regular Student   | 1             | 2.00            | 08:00      | АМ             |              |                      | 10:00 AM               |                |             |   |
| 15/17/2023    | 115, Regular Student   | 1             | 1.50            | 08:30      | АМ             |              |                      | 10:00 AM               |                |             |   |
| 5/19/2023     | 115, Regular Student   | 1             | 2.50            | 08:30      | AM             |              |                      | 11:00 AM               |                |             |   |
| Summary       |                        |               |                 |            |                |              |                      |                        |                |             |   |
| arn Code      | Shift                  | Week 1        | Week 2          | Week 3     | Total          |              |                      |                        |                |             |   |
| 15, Regular : | Student 1              | 10.00         | 6.00            |            | 16.00 Hour     | s            |                      |                        |                |             |   |
| lotal Hours   |                        | 10.00         | 6.00            |            |                |              |                      |                        |                |             |   |
| Routing an    | id Status              |               |                 |            |                |              |                      |                        |                |             |   |
| lame          |                        | Actio         | n               | Date 8     | & Time         |              |                      |                        |                |             |   |
| W. Student1   | 1                      | Origi         | nated           | 05/01      | 2023, 10:13 Al | л            |                      |                        |                |             |   |
| iunervisor//  | Annrover               | In the        | 0               |            |                |              |                      |                        |                |             |   |

If changes are needed, click Return, and follow <u>Step 7</u> instructions.

If the summary does not need any changes, Submit the timesheet. This message will appear.

Timesheet successfully submitted.

10. If needed, complete the time worked for your second job by selecting the next assignment.

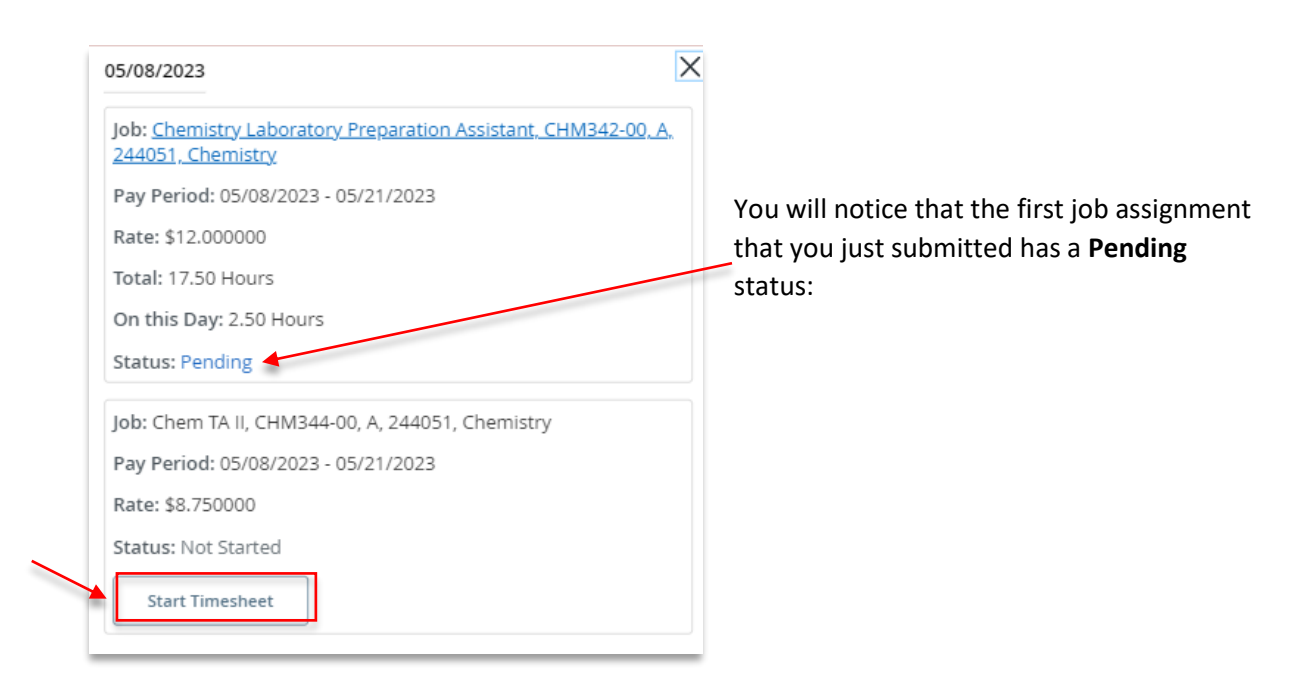

11. Follow the instructions from <u>Step 5</u>.

## If you need more information or assistance, please contact the Payroll Office:

Email the Leave Keeper at <u>leave-reports@unca.edu</u> or call Ext. 2389 (828-250-2389) or Ext. 6661 (828-251-6661).